## **DAFTAR GAMBAR**

| Gambar 2-1 (a) tata letak pin sesor tegangan (b) Sensor Tegangan ACS712              |    |
|--------------------------------------------------------------------------------------|----|
| (http://henrysbench.capnfatz.com)                                                    | 5  |
| Gambar 2-2 kinerja Dan karakteristik                                                 | 5  |
| Gambar 2-3 Rumus Sensor Arus 1 (ACS712-Datasheet)                                    | 6  |
| Gambar 2-4 Rumus Sensor Arus 2 (ACS712-Datasheet)                                    | 6  |
| Gambar 2-5 Chart Current Sensor (ACS712-Datasheet)                                   | 6  |
| Gambar 2-6 Arduino Uno (http://saptaji.com)                                          | 8  |
| Gambar 2-7 GPRS/GSM SIM900 Shield Board Arduino Compatible (http://www.geeetech.com) | 8  |
| Gambar 2-8 PHP API                                                                   | 12 |
| Gambar 3-1 Penerangan Jalan Umum (http://w24.indonetwork.co.id)                      | 18 |
| Gambar 3-2 Sensor Tegangan Baterai                                                   | 18 |
| Gambar 3-3 Sensor Arus Panel                                                         | 19 |
| Gambar 3-4 Sensor Arus Lampu                                                         | 19 |
| Gambar 3-5 Cara Kerja Pengiriman Data                                                | 20 |
| Gambar 4-1 Perintah SIM900 aktifkan internet melalui GPRS dan setting APN            | 22 |
| Gambar 4-2 Perintah SIM900 Mengirim Data Dan Akhiri Pengiriman Data                  | 23 |
| Gambar 4-3 Membuat Domain                                                            | 24 |
| Gambar 4-4 Tampilan icon Network Windows Explorer                                    | 24 |
| Gambar 4-5 Masukan IP Pada Network Windows Explorer                                  | 25 |
| Gambar 4-6 Username Dan Password Server                                              | 25 |
| Gambar 4-7 Tampilan Server Www.pjusismmonitoring.com                                 | 25 |
| Gambar 4-8 Tampilan Public_html                                                      | 26 |
| Gambar 4-9 Cpanel Logo (http://www.indodigital.net)                                  | 26 |
| Gambar 4-10 Tampilan Web Cpanel                                                      | 27 |
| Gambar 4-11 Tampilan Web Cpanel                                                      | 27 |
| Gambar 4-12 Membuat Database cpanel                                                  | 27 |
| Gambar 4-13 Membuat Tabel                                                            | 28 |
| Gambar 4-14 Json logo                                                                | 28 |
| Gambar 4-15 Json logo                                                                | 28 |
| Gambar 4-16 koneksi.php                                                              | 29 |
| Gambar 4-17 Update.php                                                               | 29 |
| Gambar 4-18 <i>Source code</i> Update.php                                            | 29 |
| Gambar 4-19 Source code Update Database Update.php                                   | 30 |
| Gambar 4-20 viewData.php                                                             | 30 |
| Gambar 4-21 <i>Source Code</i> viewData.php                                          | 31 |
| Gambar 4-22 <i>Sourcode</i> Pin Sensor Arus                                          | 31 |
| Gambar 4-23 void setup sensor arus dan sim900                                        | 32 |
| Gambar 4-24 void setup sim900 gprs                                                   | 32 |

## **Telkom University**

| ambar 4-25 void setup sim900 variable pngiriman data                           | 33 |
|--------------------------------------------------------------------------------|----|
| Gambar 4-26 void setup sim900 variable pngiriman data sensor                   | 33 |
| Gambar 4-27 void setup sim900 variable pngiriman data sensor dengan update.php | 34 |
| Gambar 4-28 Tampilan Serial monitor                                            | 34 |
| Gambar 4-29 Tampilan browser viewData                                          |    |
| Gambar 4-30 Tampilan JSON Editor Online                                        | 35 |
| Gambar 4-31 Tampilan Web                                                       |    |